Ministério da Saúde

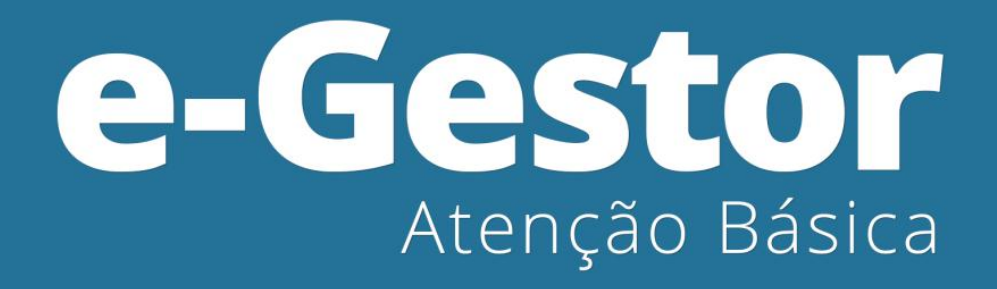

MANUAL DE USO DO SISTEMA (Versão preliminar)

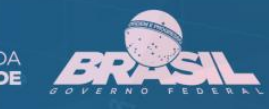

# MANUAL DE USO DO SISTEMA

e-Gestor AB – INFORMAÇÃO E GESTÃO DA ATENÇÃO BÁSICA

> ACESSOS PÚBLICO E RESTRITO (VERSÃO PRELIMINAR)

## Sumário

| Visão Geral do Sistema3                                               |
|-----------------------------------------------------------------------|
| Perfis de acesso5                                                     |
| Acesso Restrito                                                       |
| Esqueci Minha Senha8                                                  |
| Não tenho Usuário e Senha9                                            |
| Utilizando o Sistema                                                  |
| Acessar Sistema12                                                     |
| Gerenciar Usuários16                                                  |
| Cadastrar Novo Usuário18                                              |
| Ver Contato19                                                         |
| Alterar cadastro20                                                    |
| Reativar perfil21                                                     |
| Excluir perfil de Acesso22                                            |
| Fundo Municipal de Saúde/Distrito Federal e Fundo Estadual de Saúde23 |
| Demais usuários28                                                     |

# Visão Geral do Sistema

O e-Gestor AB tem por objetivo centralizar os acessos dos usuários aos sistemas dos programas da Atenção Básica, desenvolvidos e gerenciados pelo Núcleo de Tecnologia da Informação – NTI do Departamento de Atenção Básica do Ministério da Saúde, permitindo organização e agilidade no acesso aos mesmos.

O novo usuário ao ser cadastrado no e-Gestor AB terá seu acesso criado de forma automática e imediata, recebendo mensagem eletrônica com a senha e instruções de acesso.

No e-Gestor AB há dois tipos de acesso:

- Acesso Público.
- Acesso Restrito.

| e-Gestor              |                                                                       |                                                                                                    | A Acesso Restrito                                                                  |
|-----------------------|-----------------------------------------------------------------------|----------------------------------------------------------------------------------------------------|------------------------------------------------------------------------------------|
| NAVEGAÇÃO             | e-Gestor Atenção Básica! Espaço para informação e acesso aos sis      | temas da Atenção Básica 1 - Acesso Restrito                                                                 |                                                                                    |
| 希 Início              |                                                                       | 2 - Acesso Publico                                                                                          |                                                                                    |
| 4 Acesso Restrito     |                                                                       |                                                                                                    |                                                                                    |
| 😐 Relatórios Públicos | A Plataforma de acesso aos S                                          |                                                                                                    | o-Gostor                                                                           |
| O Suporte             | Confira o que mud                                                     |                                                                                                    | Atenção Básica                                                                     |
| 🖂 Fale Conosco        |                                                                       | ••                                                                                                    |                                                                                    |
|                       |                                                                       |                                                                                                    |                                                                                    |
|                       |                                                                       | · · · · · · · · · · · · · · · · · · ·                                                                       |                                                                                    |
|                       | Relatórios                                                            | Conheça também:                                                                                             | Suporte Técnico                                                                    |
|                       | Relatórios Públicos                                                   | Portal do DAB                                                                                               |                                                                                    |
|                       | Consulte os relatórios disponíveis de forma pública para Gestores AB! | SAGE - Sala de Apoio a Gestão Estratégica Visitar                                                           | 136                                                                                |
|                       | Acesse aqui! 🔿                                                        | Nota Técnica da Atenção Básica Visitar                                                                      | Ouvidoria Geral do SUS<br>www.saude.gov.br                                         |
|                       |                                                                       | Histórico de Cobertura da Atenção Básica Visitar                                                            | suporte.sistemas@saude.gov.br                                                      |
|                       | Consulte os documentos disponiveis. Clique aqui.                      | Perguntas Frequentes<br>Tre suas dúvidas e veja os Tutoriais de utilização do e-<br>Gestor AB. Clique aqui. | Acesso Restrito<br>Acesso restrito aos sistemas da Atenção Básica. Clique<br>aqui. |
|                       | Ministério da Saúde 2016. Departamento de Atenção Básica              |                                                                                                    | Versão 1.0                                                                         |
|                       |                                                                       |                                                                                                    |                                                                                    |

Na página de acesso público é possível visualizar os seguintes itens:

• Relatórios Públicos – Apresenta os relatórios de conhecimento público.

- **Suporte Técnico** Apresenta as perguntas frequentes relacionadas ao e-Gestor AB, vídeos/tutoriais e documentos.
- Fale Conosco Permite acesso ao gerenciador de e-mail disponível no computador do usuário para envio de mensagem eletrônica para a conta de email do Núcleo de Tecnologia da Informação.

No acesso restrito é possível realizar as seguintes atividades:

- Login no e-Gestor AB Funcionalidade de login de usuário para acessar a área restrita do sistema.
- Acessar Sistemas Recurso que permite ao usuário acessar os sistemas da Atenção Básica aos quais ele possui permissão de acesso.
- **Cadastrar Usuário** Funcionalidade para o cadastramento dos usuários dos sistemas da Atenção Básica.
- Alterar Cadastro Funcionalidade para alteração dos dados do cadastro do usuário.
- Atribuir Perfil de Acesso a determinado sistema Recurso que permite ao gestor atribuir um perfil de acesso a um usuário para um determinado sistema da Atenção Básica.
- Gerenciar Usuários Funcionalidade que permite a um gestor gerenciar um usuário, podendo reativar uma atribuição de acesso de um usuário a um sistema, excluir a atribuição de acesso de um usuário a um sistema ou alterar os dados do cadastro do usuário.
- Recuperar Senha As senhas do usuário são criptografadas no banco de dados. Assim, a recuperação da senha só poderá ser feita pelo próprio usuário, através de um código gerado pelo e-Gestor AB e enviado ao e-mail do usuário. Este recurso permite ao usuário criar uma nova senha no caso de esquecimento de sua senha atual.

# Perfis de acesso

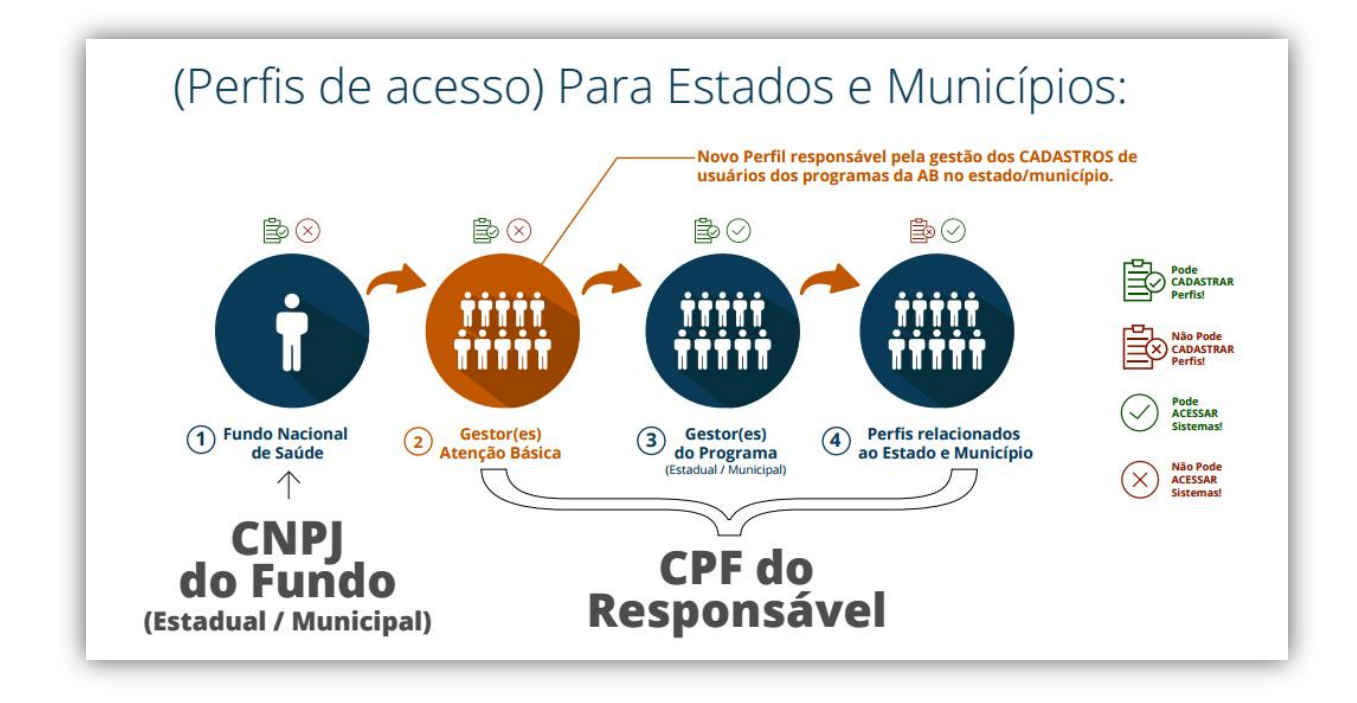

#### Fundo Municipal de Saúde/Distrito Federal

Possui perfil para cadastrar, alterar, excluir e reativar usuários com perfil de Gestor da Atenção Básica Municipal ou do Distrito Federal.

#### Fundo Estadual de Saúde

Possui perfil para cadastrar, alterar, excluir e reativar usuários com perfil de Gestor da Atenção Básica Estadual.

#### Gestor da Atenção Básica Estadual

Possui perfil para cadastrar, alterar, excluir e reativar gestor do programa da Atenção Básica.

#### Gestor da Atenção Básica Municipal

Possui perfil para cadastrar, alterar, excluir e reativar gestor do programa da Atenção Básica.

#### Gestor do Programa Estadual da Atenção Básica

Possui perfil para cadastrar, alterar, excluir e reativar os demais usuários.

#### Gestor do Programa Municipal da Atenção Básica

Possui perfil para cadastrar, alterar, excluir e reativar os demais usuários.

#### Demais Usuários

Possui perfil para alterar seu cadastro, recuperar senha e acessar o sistema no qual seu perfil foi atribuído.

# **Acesso Restrito**

- 1. No navegador digite <u>www.egestorab.saude.gov.br</u>.
- 2. Para acessar um dos sistemas da Atenção Básica, clique em acesso restrito.

| BIOGIL ACESSO & INTOTA | naçao                                                                    |                                                                                                    | Participe Serviços Legislação Canais                                            |
|------------------------|--------------------------------------------------------------------------|----------------------------------------------------------------------------------------------------|---------------------------------------------------------------------------------|
|                        | e-Gestor Informação e Ges<br>Atenção Básica da Atenção Básic             |                                                                                                    |                                                                                 |
| e-Gestor               |                                                                          |                                                                                                    | 4 Acesso Restrito                                                               |
| NAVEDAÇÃO :            | e-Gestor Atenção Básica! Espaço para informação e acesso aos sistemas da | a Atenção Básica                                                                                            |                                                                                 |
| # Inicio               |                                                                          |                                                                                                    |                                                                                 |
| 🔩 Acesso Restrito      |                                                                          |                                                                                                    |                                                                                 |
| 🛱 Relatórios Públicos  | A Plataforma de acesso aos S                                             | istemas da                                                                                                  | o Gostor                                                                        |
| Suporte                | < Atenção Basica foi reform                                              |                                                                                                    | Atenção Básica                                                                  |
| 🖼 Fale Conosco         | comina o que mud                                                         | ••                                                                                                    |                                                                                 |
|                        |                                                                          | Annalista                                                                                                   |                                                                                 |
|                        |                                                                          |                                                                                                    |                                                                                 |
|                        | Relatórios                                                               | Conheça também:                                                                                             | Suporte Técnico                                                                 |
|                        | Relatórios Públicos                                                      | Portal do DAB                                                                                               | DISQUE SAÚDE                                                                    |
|                        | Consulte os relatórios disponíveis de forma pública para Gestores AB!    | SAGE - Sala de Apoio a Gestão Estratégica                                                                   | 136                                                                             |
|                        | Acesse aqui? 🛇                                                           | Nota Técnica da Atenção Básica 🛛 🕅                                                                          | Ouvidoria Garal do 505<br>www.saude.gov.br                                      |
|                        |                                                                          | Histórico de Cobertura da Atenção Básica 🛛 🕅                                                                | วาที่กานสาวารณาสารีสารคากเหรือหากเ                                              |
|                        | Consulte os documentos disponíveis. Clique aqui.                         | Perguntas Frequentes<br>Tire suas duvidas e veja os Tutoriais de utilização do e-Gestor<br>AB. Clique aqui. | Acesso Restrito<br>Acesso restrito aos sistemas da Atenção Básica. Clique aqui. |
|                        |                                                                          |                                                                                                    |                                                                                 |
|                        |                                                                          |                                                                                                    |                                                                                 |
|                        |                                                                          |                                                                                                    |                                                                                 |
|                        |                                                                          |                                                                                                    |                                                                                 |
|                        |                                                                          |                                                                                                    |                                                                                 |
|                        |                                                                          |                                                                                                    |                                                                                 |
|                        | Ministério da Saúde 2016. Departamento de Atenção Básica                 |                                                                                                    | Versão 1.0                                                                      |

- 3. Informe o CPF (pessoa física) ou o CNPJ (Fundo Municipal ou Estadual de Saúde).
- 4. Informe a senha.
- 5. Clique em acessar.

#### Acesso

**Pessoa Física** – Informa seu usuário (CPF) e sua senha para acessar o portal e-Gestor AB. O usuário e senha a serem informados são os mesmos utilizados em qualquer dos programas da Atenção Básica.

**Pessoa Jurídica** – O usuário e senha a serem utilizados são correspondentes ao do Fundo Municipal de Saúde/Distrito Federal ou Fundo Estadual de Saúde.

|             | Ambiente Restrito                                                                |
|-------------|----------------------------------------------------------------------------------|
|             | Digite seu usuário e senha para iniciar<br>a sessão.                             |
|             | CPF ou CNPJ                                                                      |
|             | Senha                                                                            |
|             | Acessa                                                                           |
| E<br>N<br>a | squeci Minha Senha<br>ão tenho Usuário e Senha. Como consig<br>cesso ao sistema? |

#### Atenção!

A senha deverá ser digitada da mesma forma que foi registrada (considerando letras maiúsculas e minúsculas, e caracteres especiais).

#### Esqueci Minha Senha

Caso não lembre sua senha, clique na opção "Esqueci Minha 1. Informe seu CPF, caso seu perfil seja de pessoa física.

|                                                                                                    | Municipal/Distrito                                                                                                    |
|----------------------------------------------------------------------------------------------------|----------------------------------------------------------------------------------------------------|
| Esqueci minha senha ×                                                                                                    | Federal ou do Fundo                                                                                                    |
| <ul> <li>FES / FMS: Acesse a página do Fundo Nacional de Saúde, informe o CNPJ do Fundo Municipal de Saúde/Distrito Federal ou do Fundo Estadual de Saúde e clique em <i>Lembrar Senha</i>. A senha será enviada para o e-mail cadastrado no sistema do FNS.</li> <li>Pessoa Fisica: Digite seu usuário (CPF) no campo abaixo para recuperar a senha. Um código será enviado ao seu e-mail para a recuperação da mesma.</li> </ul> | Estadual de Saude e<br>clicar em "Lembrar<br>Senha". A senha será<br>enviada para o e-mail<br>cadastrado no sistema do<br>FNS. |
| ESVAR                                                                                                    |                                                                                                    |

Recuperação da Senha

- O e-Gestor AB enviará um código para o seu e-mail cadastrado no sistema. Informe este código, o ano de seu nascimento, a nova senha e a confirmação da nova senha.
- 3. Clique em "Enviar".

| A Recuperação de Senha                                                                                  |                                                                                                    |                                             |
|----------------------------------------------------------------------------------------------------|----------------------------------------------------------------------------------------------------|---------------------------------------------|
|                                                                                                    |                                                                                                    |                                             |
| O código para recuperação da senha foi enviado a<br>Caso o(s) e-mail(s) esteja(m) desatualizado(s) ou v | o(s) seguinte(s) e-mail(s): <b>kat…@saude.gov.br</b><br>ocê não tenha recebido o código, entre em con | ato através do e-mail nti.dab@saude.gov.br. |
| Usuário:                                                                                                | 638.хох.хох -15                                                                                       |                                             |
| Informe o código enviado ao seu e-mail:                                                                 | M&3DQ6%WQ                                                                                             | ✓                                           |
| Informe o ano do seu nascimento (4 dígitos):                                                            | 1973                                                                                                  | ~                                           |
| Nova Senha:                                                                                             |                                                                                                    |                                             |
| Confirme a nova Senha:                                                                                  |                                                                                                    |                                             |
|                                                                                                    |                                                                                                    |                                             |
|                                                                                                    |                                                                                                    | Cancelar Enviar                             |
|                                                                                                    |                                                                                                    |                                             |

#### Não tenho Usuário e Senha

Caso não tenha acesso ao sistema, aciona a opção "Não tenho usuário e senha. Como consigo acesso ao sistema?". A tela baixo abrirá contendo instruções de como proceder para conseguir seu cadastro no sistema.

| Como consigo acesso ao sistema? ×                                                                                                    |
|----------------------------------------------------------------------------------------------------|
| Acesso Pessoa Física                                                                                                    |
| Informe seu usuário (CPF) e sua senha para acessar o Portal e-Gestor. O<br>usuário e senha a serem informados são os mesmos utilizados em qualquer<br>um dos programas da Atenção Básica.                                                                                                    |
| Caso tenha esquecido a senha informe seu CPF em <i>Esqueci minha senha</i><br>para receber informações de como atualizá-la no(s) e-mail(s) cadastrado(s).<br>Se o(s) e-mail(s) estiver(em) desatualizado(s) <b>solicite a alteração de seu</b><br><b>cadastro ao Gestor da Atenção Básica de seu Município/Distrito Federal ou</b><br><b>Estado</b> .                                                                                                    |
| Acesso FMS/FES                                                                                                    |
| O usuário e a senha a serem utilizados são correspondentes ao do Fundo<br>Municipal de Saúde/Distrito Federal ou do Fundo Estadual de Saúde.                                                                                                    |
| Atenção! A senha deverá ser digitada da mesma forma que foi registrada<br>(considerando letras maiúsculas e minúsculas, e caracteres especiais).                                                                                                    |
| Caso não possua a senha, informe o CNPJ do Fundo Municipal de<br>Saúde/Distrito Federal ou do Fundo Estadual de Saúde (Matriz) na página<br>do Fundo Nacional de Saúde e clique em <i>Lembrar Senha</i> . A senha será<br>enviada para o e-mail cadastrado no sistema do FNS. Se o e-mail do Fundo<br>Municipal de Saúde/Distrito Federal (MATRIZ) ou do Fundo Estadual de<br>Saúde não estiver cadastrado ou estiver desatualizado, entre em contato com<br>a DICON do seu estado. |
| O perfil FMS/Distrito Federal ou FES terá apenas a função de gerenciar o<br>cadastro dos Gestores da Atenção Básica do Estado/Município<br>correspondente.                                                                                                    |
| Esqueci Minha Senha OK                                                                                                    |

# Utilizando o Sistema

# Tela Inicial

Ao entrar no e-Gestor AB, a tela inicial é apresentada conforme imagem abaixo:

| e-Gestor                             | =                                                        | 🌣 Meu Cadastro | 🛞 NÚMERO DO CPF: |
|--------------------------------------|----------------------------------------------------------|----------------|------------------|
| NAVEGAÇÃO                            | Perfil de Acesso Ultimo acesso: 20/12/2016 11:26:20      |                |                  |
| 🖀 Início                             | Selecione o perfil desejado:                             |                |                  |
| Perfil de Acesso Relatórios Públicos | Gestão de Sistemas da Atenção Básica                     |                | ? -              |
| Suporte                              | Selecione um Sistema:                                    |                |                  |
| 📨 Fale Conosco                       | 🥽 ATENÇÃO BÁSICA                                         |                |                  |
| <b>්</b> Sair                        | LRPD - ESB                                               |                |                  |
|                                      | 👸 SISVAN                                                 |                |                  |
|                                      |                                                          |                |                  |
|                                      |                                                          |                |                  |
|                                      | Ministério da Saúde 2016. Departamento de Atenção Básica |                | Versão 1.0       |

Meu Cadastro – Apresenta os dados cadastrais do usuário logado no sistema;

Nome do usuário logado – Ao clicar no nome é apresentada a opção para "Sair" e a opção "Perfil" que apresenta a tela inicial do usuário;

Lista dos sistemas - O e-Gestor AB apresenta a lista do(s) sistema(s) ao(s) qual(is) o usuário logado possui perfil de acesso;

Lista de Município – Ao clicar no sistema desejado, o e-Gestor AB apresenta o(s) município(s) no(s) qual(is) o usuário logado possui perfil de acesso;

Perfis – Ao clicar no município o e-Gestor AB apresenta os perfis de acesso que o usuário logado está cadastrado para o sistema selecionado. Dependendo do perfil o usuário poderá gerenciar outros usuários ou apenas acessar o sistema;

Acessar Sistema – Ao clicar no em "Acessar Sistema" o e-Gestor AB direciona para a página do sistema do programa da Atenção Básica;

Gerenciar Usuários – Ao clicar em "Gerenciar Usuários" o e-Gestor AB direciona para a tela com a lista de usuários já cadastrados, conforme o perfil do usuário logado.

### Menu Lateral

O menu lateral é de acesso público e possui as opções abaixo:

| e-Gestor            |
|---------------------|
| NAVEGAÇÃO           |
| A Início            |
| 💄 Perfil de Acesso  |
| Relatórios Públicos |
| Suporte             |
| 🖂 Fale Conosco      |
| <b>O</b> Sair       |
|                     |

Início – O e-Gestor AB direciona para a página inicial de acesso público.

**Perfil de Acesso** – O e-Gestor AB direciona para a página com a listagem de programas que o usuário possui acesso.

Relatórios Públicos – Apresenta os relatórios de conhecimento público.

**Suporte** – Apresenta as perguntas frequentes relacionadas ao e-Gestor AB, vídeos/tutoriais e documentos.

**Fale Conosco** – Permite acesso ao gerenciador de e-mail disponível no computador do usuário para envio de mensagem eletrônica para a conta de e-mail do Núcleo de Tecnologia da Informação.

Sair – Sair do sistema.

### Acessar Sistema

Na tela inicial o e-Gestor AB apresenta o(s) ícone(s) do(s) programa(s) da Atenção Básica, disponível(is) para o perfil logado.

| SAÚL<br>MAIS PERTO DE                                                                                                    | e-Gestor Informação e Gestão<br>Atenção Básica da Atenção Básica                                                                                                    | 0                  |
|----------------------------------------------------------------------------------------------------|----------------------------------------------------------------------------------------------------|--------------------|
| e-Gestor                                                                                                    | =                                                                                                    | 🗢 Meu Cadastro 🛛 🦁 |
| e-Gestor          NAVEGAÇÃO         Início         Perfil de Acesso         Relatórios Públicos         Suporte         Fale Conosco         Sair | Atenção Básica Cartenção Dásica     Perfil de Acesso Ultimo acesso: 15/12/2016 17:06:23      Perfil de Acesso      Cestão de Sistemas da Atenção Básica     Selecione um Sistema:     TENÇÃO BÁSICA       CONTROLE-USO-E-SUS       PMAQ AB       SIS.GEST.DEM SGD          VITAMINA A | Meu Cadastro       |
|                                                                                                    |                                                                                                    |                    |
|                                                                                                    | Ministério da Saúde 2016. Departamento de Atenção Básica                                                                                                    | Versão 1.0         |

- 1. Clique no ícone do programa desejado.
- 2. O e-Gestor AB apresenta o município, de acordo com o perfil logado.

| =                                                   | 🔅 Meu Cadastro | 0   |
|-----------------------------------------------------|----------------|-----|
| Perfil de Acesso Último acesso: 15/12/2016 14:54:52 |                |     |
| Selecione o perfil desejado:                        |                |     |
| Gestão de Sistemas da Atenção Básica                |                | - 1 |
| Selecione um Sistema:                               |                |     |
| TENÇÃO BÁSICA                                       |                |     |
| CONTROLE-USO-E-SUS                                  |                |     |
| Informações e acessos do perfil                     |                |     |
| BRASÍLIA - DF                                       |                | ~   |
| PMAQ AB                                             |                |     |
| SIS.GEST.DEM SGD                                    |                |     |
|                                                     |                |     |
|                                                     |                |     |

- 3. Clique no município.
- O e-Gestor AB apresenta o(s) perfil(is) que o usuário logado possui para o programa no município e as opções para acessar o sistema ou Gerenciar Usuários (quando o perfil o permitir).

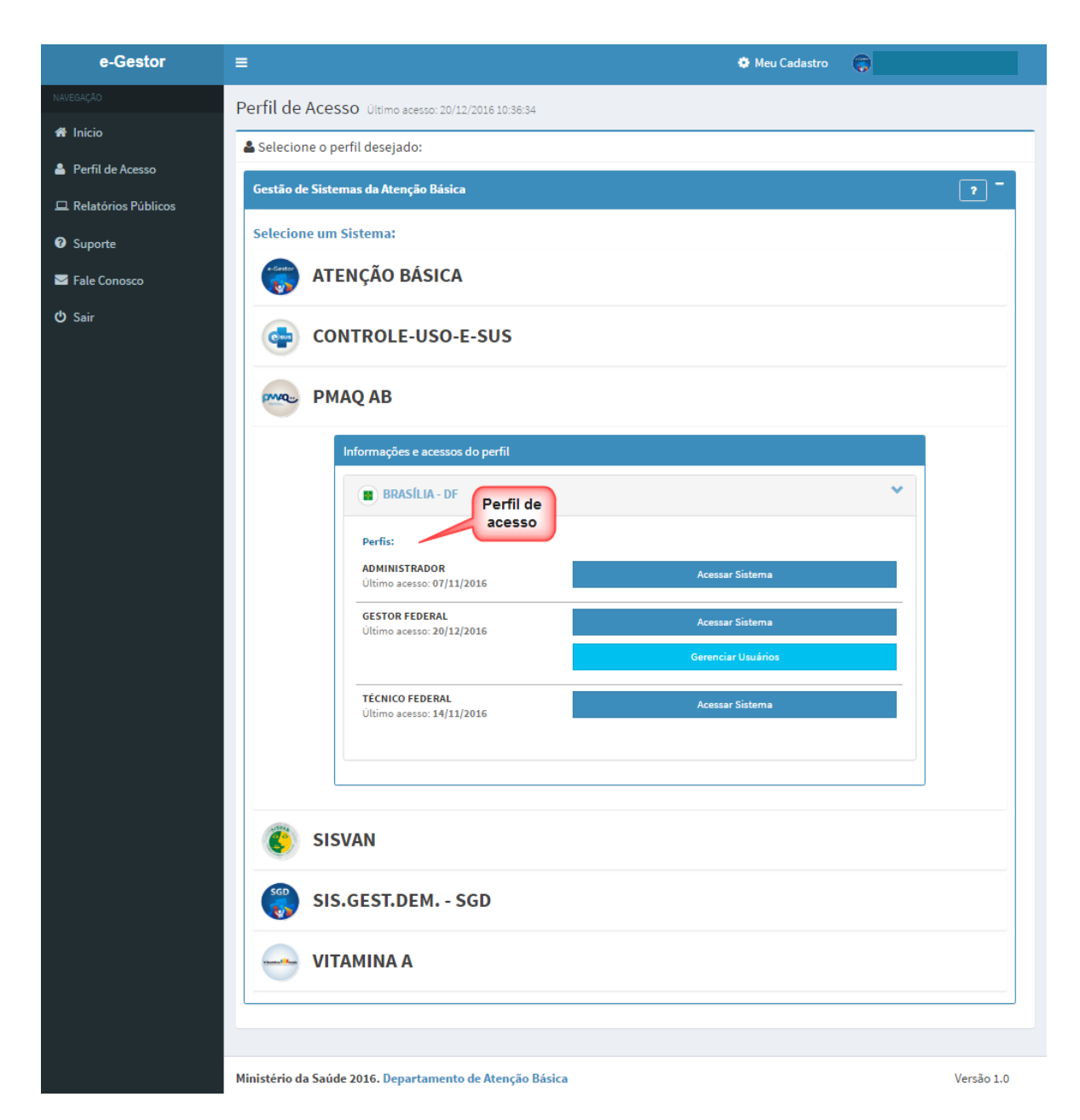

- 5. Clique em "Acessar Sistema" de acordo com seu perfil.
- 6. O e-Gestor AB direciona para a página do sistema da Atenção Básica selecionado.
- 7. Caso, o perfil esteja desativado por inatividade, o e-Gestor AB apresenta a mensagem conforme imagem abaixo.
- 8. Clique em "OK" e, se for o caso, entre em contato com o gestor do programa para solicitar a reativação do seu perfil de acesso ao sistema.

Para que haja um maior controle em relação às atividades em cada um dos sistemas, caso o usuário fique mais de 180 dias sem acessar um determinado sistema da Atenção Básica, o e-Gestor AB desativará o acesso deste usuário. Esta desativação não afetará o acesso do usuário a outros sistemas da atenção básica, sendo permitida a reativação do perfil pelo gestor do programa.

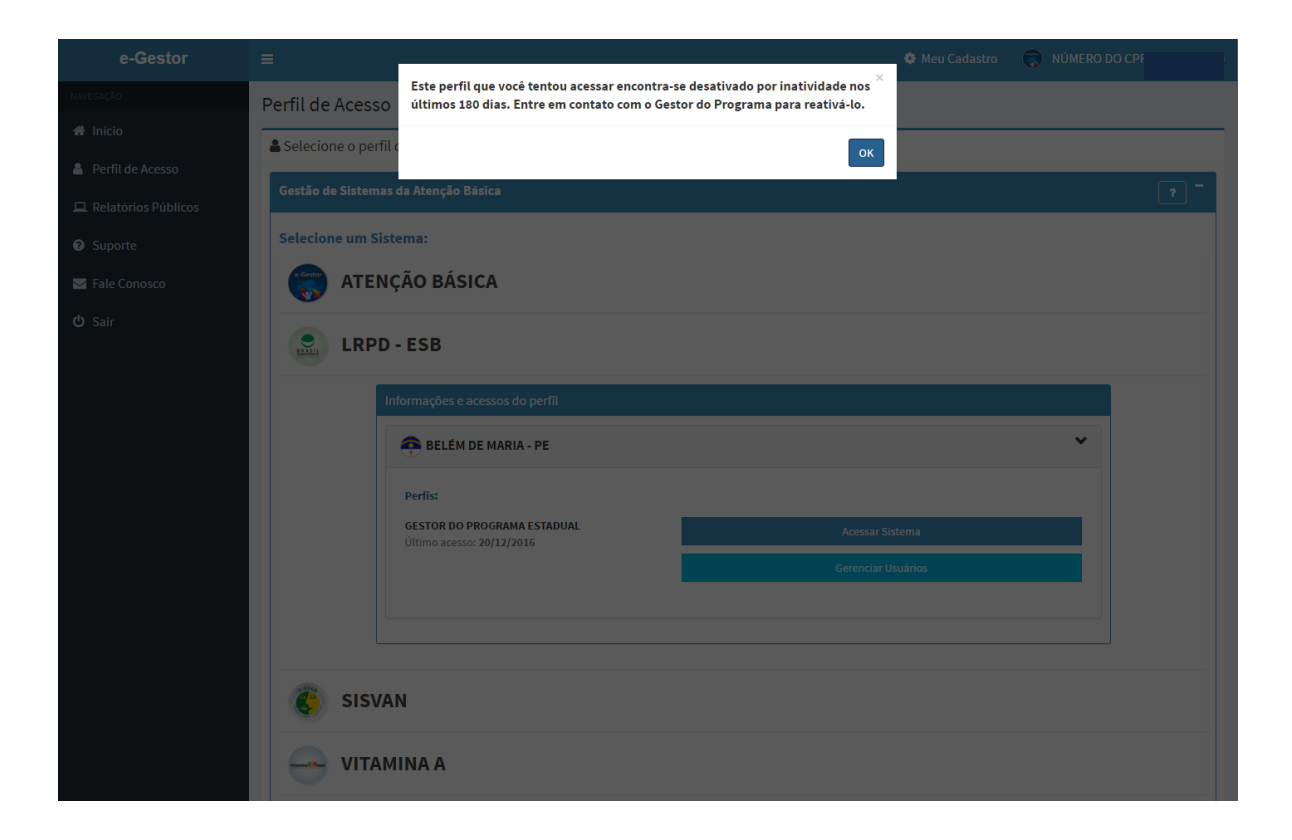

# Gerenciar Usuários

| SAÚD<br>MAIS PERTO DE                                                                                                    | Atenção Básica                                           |            |
|----------------------------------------------------------------------------------------------------|----------------------------------------------------------|------------|
| e-Gestor                                                                                                    | E Meu Cadastro 🦁 NÚMERO DO CPF:                          |            |
| e-Gestor         NUTEGAÇÃO         Imicio         Perfil de Acesso         Relatórios Públicos         Suporte         Fale Conosco         Sair | E Or Or Or Or Or Or Or Or Or Or Or Or Or                 |            |
|                                                                                                    | Ministério da Saúde 2016. Departamento de Atenção Básica | Versão 1.0 |

Ao clicar em gerenciar usuários o e-Gestor AB apresenta a lista de usuários cadastrados para acessar o sistema.

Através da lista de responsáveis é possível cadastrar um novo usuário, alterar os dados cadastrais do usuário, reativar e excluir atribuição de acesso ao sistema.

| SAÚD<br>MAIS PERTO DE     | E C-Gesto<br>Atenção Bá                         | Informação e Gestão<br>sica da Atenção Básica |                |                         |
|---------------------------|-------------------------------------------------|-----------------------------------------------|----------------|-------------------------|
| e-Gestor                  | =                                               |                                               | 🌣 Meu Cadastro | 🛞 NÚMERO DO CPF:        |
| NAVEGAÇÃO                 |                                                 |                                               |                |                         |
| 🖀 Início                  | iLista de Responsáveis Estaduais :: SISVAN      |                                               |                |                         |
| 💄 Perfil de Acesso        | Cadastrar NOVO                                  |                                               |                | ?                       |
| 🖵 Relatórios Públicos     | Mastern                                         |                                               |                | Deserver                |
| <ul><li>Suporte</li></ul> | Mostrar 10 • registros por pagina               |                                               |                | Procurar:               |
| 🖂 Fale Conosco            | Número do CPF: 0                                | Nome do Responsav                             | vel            | 1±                      |
| <b>ப்</b> Sair            |                                                 |                                               |                |                         |
|                           |                                                 |                                               |                | 🖼 Ver Contato 🕼 Alterar |
|                           | Perfil                                          | Status                                        | Ação           |                         |
|                           | TÉCNICO ESTADUA                                 | . INATIVO                                     | 😂 Reativar     | X Excluir               |
|                           | NÚMERO DO CPF: 41 Exibindo 1 a 2 de 2 registros | Anterior 1                                    | Próximo        |                         |
|                           |                                                 |                                               |                |                         |
|                           | Ministério da Saúde 2016. Departamento de At    | enção Básica                                  |                | Versão 1.0              |

### Cadastrar Novo Usuário

Para cadastrar um novo usuário clique em "Cadastrar Novo" na lista de Responsáveis referente ao sistema desejado.

- 1. Informe o número do CPF e acione a opção "Buscar".
- O e-Gestor AB busca e apresenta os dados existentes referentes ao CPF informado.
- 3. Verifique se os dados estão atualizados e caso não estejam atualize-os, informe o perfil de acesso e acione a opção "Salvar".

Para o cadastro de perfil deve-se obedecer a hierarquia de perfis, conforme definido no item Perfis de Acesso deste manual.

Caso a opção "Cadastrar Novo" não esteja disponível é porque o seu perfil não permite cadastro de usuários.

| =                                                   |                           | 🌣 Meu Cadastro 🛛 👘 |
|-----------------------------------------------------|---------------------------|--------------------|
| Boodester de Contener de Decemente Estaduate        |                           |                    |
| Cadastro de Gestores de Programa Estaduais          | _                         |                    |
| Cadastrar NOVO VER Lista de Responsáveis Cadastra   | dos                       | ?                  |
| Dados Pessoais                                      |                           |                    |
|                                                     |                           |                    |
| CPF: *                                              | Q BUSCA                   | 8                  |
| Nome:                                               |                           |                    |
| Data de Nascimento:                                 |                           |                    |
| Sexo:                                               | FEMININO                  |                    |
| Telefone:                                           | Tipo* DDD* Número * Ramal | _                  |
|                                                     | - SELECIONE - V           |                    |
| E-mail:*                                            | 2                         |                    |
|                                                     |                           |                    |
| Endereço Comercial                                  |                           |                    |
|                                                     |                           |                    |
| CEP: *                                              | Q Busc                    | r -                |
| UF/Municipio:*                                      | DISTRITO FEDERAL          | •                  |
| Endereço: *                                         |                           |                    |
| Bairro: *                                           |                           |                    |
| Complemento:                                        |                           |                    |
|                                                     |                           |                    |
| Perfis de Acesso                                    |                           |                    |
|                                                     |                           |                    |
| Programa: *                                         | - SELECIONE -             |                    |
| Perfis de Acesso: *                                 | - SELECIONE - *           |                    |
| Módulo: *                                           | - SELECIONE - *           |                    |
|                                                     |                           |                    |
|                                                     |                           | Cancelar Salvar    |
|                                                     |                           |                    |
| Ministério da Saúde 2016. Departamento de Atenção B | ásira                     | Vercin 1 0         |

# Ver Contato

Para visualizar os dados de contato do usuário, como e-mail e telefone:

- 1. Clique na opção "Ver Contato".
- 2. Para voltar à lista de Responsáveis, clique em "Fechar".

| e-Gestor              |                         |                                                                  |                    | 🐥 Meu Cadastro 🏾 🌍 NU                                                                                          |                 |
|-----------------------|-------------------------|------------------------------------------------------------------|--------------------|----------------------------------------------------------------------------------------------------|-----------------|
| ΝΑΥΕGΑÇÃO             |                         | Contatos do Usuário                                              |                    | X                                                                                                    |                 |
| 🍘 Início              | iLista de Responsá      | C Telefone(s):                                                   |                    |                                                                                                    |                 |
| 💄 Perfil de Acesso    | 🖪 Cadastrar NOVO        | <ul> <li>+(55) 11 111 (CELULAR)</li> <li>@ F-mail(s):</li> </ul> |                    |                                                                                                    | ?               |
| 🖵 Relatórios Públicos |                         | • 111111111                                                      |                    |                                                                                                    |                 |
| O Suporto             | Mostrar 10 🔻 re         |                                                                  |                    | Pro                                                                                                    | curar:          |
| Suporte               |                         |                                                                  | Fechar             |                                                                                                    | ţ⊾.             |
| 🔽 Fale Conosco        | NÚMERO DO CPF:          |                                                                  |                    |                                                                                                    |                 |
| 😃 Sair                |                         |                                                                  |                    | The second second second second second second second second second second second second second second second s |                 |
|                       | II                      |                                                                  |                    |                                                                                                    | tato La Alterar |
|                       |                         | Perfil                                                           | Status             | Ação                                                                                                    |                 |
|                       |                         | GESTOR DO PROGRAMA ESTADUAL                                      | ATIVO              | 🔀 Excluir                                                                                                    |                 |
|                       |                         |                                                                  |                    |                                                                                                    |                 |
|                       | Exibindo 1 a 1 de 1 rej | gistros                                                          | Anterior 1 Próximo |                                                                                                    |                 |
|                       |                         |                                                                  |                    |                                                                                                    |                 |
|                       |                         |                                                                  |                    |                                                                                                    |                 |
|                       |                         |                                                                  |                    |                                                                                                    |                 |
|                       |                         |                                                                  |                    |                                                                                                    |                 |
|                       |                         |                                                                  |                    |                                                                                                    |                 |
|                       |                         |                                                                  |                    |                                                                                                    |                 |
|                       |                         |                                                                  |                    |                                                                                                    |                 |
|                       |                         |                                                                  |                    |                                                                                                    |                 |
|                       |                         |                                                                  |                    |                                                                                                    |                 |

# Alterar cadastro

Para alterar os dados, clique em "Alterar".

1. Informe os dados a serem alterados e acione a opção "Salvar".

| ≣                                                                            |                                                                                                    |                                    |
|------------------------------------------------------------------------------|----------------------------------------------------------------------------------------------------|------------------------------------|
|                                                                              |                                                                                                    | 🏶 Meu Cadastro 🛛 🛜 NÚMERO DO CPF:- |
| 🖪 Alteração de Dados do Cadastro                                             |                                                                                                    |                                    |
| Cadastrar NOVO                                                               | iveis Cadastrados                                                                                                    |                                    |
| Dados Pessoais                                                               |                                                                                                    |                                    |
| CPF: *                                                                       |                                                                                                    |                                    |
| Nome:                                                                        | NÚMERO DO CPF: 41796853100                                                                                                    |                                    |
| Data de Nascimento:                                                          | 11/12/1977                                                                                                    |                                    |
| Sexo:                                                                        | FEMININO                                                                                                    |                                    |
| Telefone:                                                                    | Tipo*         DDD*         Número*         Ramal           CELULAR         11         111         111           - SELECIONE -         V         V         V | -                                  |
| E-mail:*                                                                     | <b>S</b> 1111111111<br><b>S</b>                                                                                                    | -                                  |
|                                                                              |                                                                                                    |                                    |
| Endereço Comercial                                                           |                                                                                                    |                                    |
| CEP: *                                                                       | 1121212 Q Buse                                                                                                    | car                                |
| 115/041-1-1*                                                                 | PERNAMBUCO V RECIFE                                                                                                    | T                                  |
| OF/MUNICIPIO:*                                                               | 2112                                                                                                    |                                    |
| Ur/Municipio:*                                                               |                                                                                                    |                                    |
| Endereço: *<br>Bairro: *                                                     | 1212                                                                                                    |                                    |
| Endereço: *<br>Bairro: *<br>Complemento:                                     | 1212                                                                                                    |                                    |
| Endereço: *<br>Bairro: *<br>Complemento:<br>Perfis de Acesso                 | 1212                                                                                                    |                                    |
| Complemento:<br>Endereço: *<br>Bairro: *<br>Complemento:<br>Perfis de Acesso | 1212<br>SISVAN                                                                                                    |                                    |
| Programa: * Perfis de Acesso: *                                              | 1212<br>SISVAN •<br>- SELECIONE -                                                                                                    |                                    |

### Reativar perfil

Na lista de Responsáveis, clique no nome do usuário. O e-Gestor AB apresenta os perfis do usuário e a opção para "Reativar" o perfil de acesso, caso o usuário tenha sido desativado automaticamente por inatividade.

- 1. Clique em "Reativar" para retornar o acesso do usuário ao sistema;
- Clique em "SIM" para confirmar a reativação ou em "Cancelar" para cancelar a operação.

O e-Gestor desativa automaticamente, a atribuição de acesso ao sistema quando o usuário completar 180 dias sem acessar o sistema. Neste caso, o Gestor do Programa poderá reativá-lo.

| e-Gestor              | =                       |                                        |                     | 🏟 Meu Cadastro | NÚMERO DO CPF: 4          |    |
|-----------------------|-------------------------|----------------------------------------|---------------------|----------------|---------------------------|----|
| NAVEGAÇÃO             |                         | Deseja realmente reativar este perfil? | ×                   |                |                           |    |
| 🖀 Início              | iLista de Responsáv     |                                        | Cancelar Sim        |                |                           |    |
| 🛔 Perfil de Acesso    | 🖪 Cadastrar NOVO        |                                        |                     |                |                           | ?  |
| 💻 Relatórios Públicos |                         |                                        |                     |                | _                         |    |
| Suporte               | Mostrar 10 • re         | gistros por pagina                     |                     |                | Procurar:                 |    |
| 🔄 Fale Conosco        |                         |                                        | Nome do Responsável |                |                           | 44 |
| <b>ப்</b> Sair        | + Número do CPF: (      |                                        |                     |                |                           |    |
|                       |                         |                                        |                     |                | 🖽 Ver Contato 🛛 🖉 Alterar |    |
|                       |                         |                                        |                     |                |                           |    |
|                       |                         |                                        | Status              | Ação           |                           |    |
|                       |                         |                                        |                     | 2 Reativar     | X Excluir                 |    |
|                       | NÚMERO DO CPF           |                                        |                     |                |                           |    |
|                       | Exibindo 1 a 2 de 2 reg | istros                                 | Anterior 1 Próximo  |                |                           |    |
|                       |                         |                                        |                     |                |                           |    |
|                       |                         |                                        |                     |                |                           |    |
|                       |                         |                                        |                     |                |                           |    |
|                       |                         |                                        |                     |                |                           |    |
|                       |                         |                                        |                     |                |                           |    |
|                       |                         |                                        |                     |                |                           |    |
|                       |                         |                                        |                     |                |                           |    |

A opção para Reativar perfil é apresentada somente para:

- Gestor Federal;
- Gestores da Atenção Básica Estadual e Municipal;
- Gestores do Programa Estaduais e Municipais.

### Excluir perfil de Acesso

Na lista de Responsáveis, clique no nome do usuário. O e-Gestor AB apresenta os perfis do usuário e as opções para "Excluir" perfil de acesso do usuário.

- 1. Clique em "Excluir" para excluir a atribuição de um perfil de um gestor do Programa.
- 2. Confirme a mensagem acionando a opção "Sim".

A exclusão refere-se somente ao acesso ao sistema selecionado, não exclui o cadastro do usuário ou o acesso a outros sistemas da Atenção Básica.

| =                       | Deseja realmente excluir este registro? |                     | × 🏶 Meu Cadastro 🛛 👘 NÚMERO DO CPF: |
|-------------------------|-----------------------------------------|---------------------|-------------------------------------|
|                         |                                         | Cancolar            | Sim                                 |
| Lista de Responsá       |                                         | Cancelar            |                                     |
| 🖪 Cadastrar NOVO        |                                         |                     | ?                                   |
| Mostrar 10 × ra         | adictros por pagina                     |                     | Procurar                            |
|                         | Elstros hor hagina                      |                     |                                     |
|                         |                                         | Nome do Responsável | 12                                  |
| + NUMERO DO CPF:        |                                         |                     |                                     |
|                         |                                         |                     | 🖪 Ver Contato 🕼 Alterar             |
|                         |                                         |                     |                                     |
|                         | Perfil                                  | Status              | Ação                                |
|                         | GESTOR DO PROGRAMA ESTADUAL             | ATIVO               | ¥ Excluir                           |
|                         |                                         |                     |                                     |
| Exibindo 1 a 1 de 1 rej | gistros                                 | Anterior 1 Próximo  |                                     |
|                         |                                         |                     |                                     |
|                         |                                         |                     |                                     |
|                         |                                         |                     |                                     |
|                         |                                         |                     |                                     |
|                         |                                         |                     |                                     |
|                         |                                         |                     |                                     |
|                         |                                         |                     |                                     |
|                         |                                         |                     |                                     |

A opção para Excluir perfil é apresentada somente para:

- Gestor Federal;
- Gestores da Atenção Básica Estadual e Municipal;
- Gestores do Programa Estaduais e Municipais.

### Fundo Municipal de Saúde/Distrito Federal e Fundo Estadual de Saúde

Os gestores que possuem os dados de acesso do Fundo podem efetuar o cadastro de gestores da Atenção Básica, na mesma esfera administrativa. Ou seja, o usuário que possui os dados de acesso do FES cadastra os gestores da Atenção Básica Estadual e o usuário que possui os dados de acesso do FMS cadastra os gestores da Atenção Básica Básica Municipal.

Inicialmente o e-Gestor AB apresenta uma lista com os gestores da Atenção Básica que já estão cadastrados no sistema.

#### Cadastrar novo Gestor da Atenção Básica

Para cadastrar um novo gestor da Atenção Básica, clique em "Cadastrar Novo".

| =                                     | • FUNDO ESTADUAL DE SAUDE |
|---------------------------------------|---------------------------|
| i Lista de Gestores da Atenção Básica | ?                         |
| Gestores Cadastrados                  |                           |
| Não há registros cadastrados.         |                           |

- 1. Informe o número do CPF e acione a opção "Buscar".
- 2. O e-Gestor AB busca e apresenta os dados existentes referentes ao CPF informado.
- 3. Verifique se os dados estão atualizados e caso não estejam atualize-os e acione a opção "Salvar".

| =                                   | FUNDO ESTADUAL DE SAUDE                       |
|-------------------------------------|-----------------------------------------------|
| Cadastro de Gestores da Atenção B   | ásica                                         |
| Cadastrar NOVO VER Lista de Respons | áveis Cadastrados ?                           |
| Dados Pessoais                      |                                               |
| CPF: *                              | Q Buscar                                      |
| Nome:                               |                                               |
| Data de Nascimento:                 |                                               |
| Sexo:                               | FEMININO                                      |
| Telefone:                           | Tipo* DDD* Número* Ramal<br>- SELECIONE - Y 4 |
| E-mail:*                            | 2                                             |
|                                     |                                               |
| Endereço Comercial                  |                                               |
| CEP: *                              | Q Buscar                                      |
| UF/Municipio: *                     | CEARÁ • FORTALEZA •                           |
| Endereço: *                         |                                               |
| Bairro: *                           |                                               |
| Complemento:                        |                                               |
|                                     |                                               |
|                                     | Cancelar Satvar                               |

# Alterar cadastro de Gestor da Atenção Básica

Para alterar os dados, clique em "Alterar".

1. Informe os dados a serem alterados e acione a opção "Salvar".

| Nalteração de Dados do Cadastro |                                                      |
|---------------------------------|------------------------------------------------------|
| Dados Pessoais                  |                                                      |
|                                 |                                                      |
| CPF: *                          | 638 Q BUSCAR                                         |
| Nome:                           | KATIA                                                |
| Data de Nascimento:             | 01/03/1973                                           |
| Sexo:                           | FEMININO                                             |
| Telefone:                       | Tipo* DDD* Número* Ramal<br>CELULAR <b>v</b> 61 98 - |
|                                 | - SELECIONE - V                                      |
| E-mail:*                        | saude.gov.br                                         |
|                                 |                                                      |
|                                 |                                                      |
| Endereço Comercial              |                                                      |
|                                 |                                                      |
| CEP: *                          | 71250005 Q Buscar                                    |
| UF/Municipio:*                  | DISTRITO FEDER/ V BRASÍLIA V                         |
| Endereço: *                     | SCIA Q. 15                                           |
| Bairro: *                       | CIDADE AUTOMÓVEL                                     |
| Complemento:                    |                                                      |
|                                 |                                                      |
|                                 | Cancelar Salvar                                      |
|                                 |                                                      |

### Reativar perfil de Gestor da Atenção Básica

Na lista de Responsáveis, clique no nome do usuário. O e-Gestor AB apresenta os perfis do usuário e a opção para "Reativar" perfil de acesso ao sistema.

- 1. Clique em "Reativar" para retornar o acesso do usuário ao sistema;
- 2. Confirme a mensagem acionando a opção "Sim".

O e-Gestor desativa automaticamente, a atribuição de acesso ao sistema quando o usuário completar 180 dias sem acessar o sistema. Neste caso, o Gestor do Programa poderá reativá-lo.

| e-Gestor | =                             |                                    |                     | 🏟 Meu Cadastro | 🛞 NÚMERO DO CPF: 4.    |                                                                                                    |
|----------|-------------------------------|------------------------------------|---------------------|----------------|------------------------|----------------------------------------------------------------------------------------------------|
|          | Dese                          | ja realmente reativar este perfil? | ×                   |                |                        |                                                                                                    |
|          | iLista de Responsáv           |                                    | Cancelar Sim        |                |                        |                                                                                                    |
|          | Cadastrar NOVO                |                                    |                     |                |                        | ?                                                                                                    |
|          |                               |                                    |                     |                |                        |                                                                                                    |
|          | Mostrar 10 • registros        | por pagina                         |                     |                | Procurar:              |                                                                                                    |
|          |                               |                                    | Nome do Responsável |                |                        | 1k                                                                                                    |
|          | Número do CPF: 04             |                                    |                     |                |                        |                                                                                                    |
|          |                               |                                    |                     |                | 🖽 Ver Contato 🕼 Altera | ar in the second second second second second second second second second second second second second second se |
|          |                               |                                    |                     |                |                        | - 1                                                                                                    |
|          |                               | Perfil                             | Status              | Ação           |                        |                                                                                                    |
|          |                               | TÉCNICO ESTADUAL                   | INATIVO             | 🛛 Reativar     | 🗶 Excluir              |                                                                                                    |
|          | NÚMERO DO CPF:                |                                    |                     |                |                        |                                                                                                    |
|          | Exibindo 1 a 2 de 2 registros |                                    | Anterior 1 Próximo  |                |                        |                                                                                                    |
|          |                               |                                    |                     |                |                        |                                                                                                    |
|          |                               |                                    |                     |                |                        |                                                                                                    |
|          |                               |                                    |                     |                |                        |                                                                                                    |
|          |                               |                                    |                     |                |                        |                                                                                                    |
|          |                               |                                    |                     |                |                        |                                                                                                    |
|          |                               |                                    |                     |                |                        |                                                                                                    |
|          |                               |                                    |                     |                |                        |                                                                                                    |

### Excluir perfil de Gestor da Atenção Básica

Na lista de Responsáveis, clique no nome do usuário. O e-Gestor AB apresenta os perfis do usuário e a opção para "Excluir" o perfil.

- 1. Clique em "Excluir" para excluir a atribuição de um perfil de um gestor do Programa.
- 2. Confirme a mensagem acionando a opção "Sim".

A exclusão refere-se somente ao acesso ao sistema, não exclui o cadastro do usuário ou o acesso a outros sistemas dos programas da Atenção Básica.

|                         | Deseja realmente excluir este registro? |                     | × 🏶 Meu Cadastro 🛛 🜍 NÚMERO DO CPF: |    |
|-------------------------|-----------------------------------------|---------------------|-------------------------------------|----|
|                         |                                         | Cancelar Sim        |                                     |    |
| Lista de Responsa       |                                         |                     |                                     |    |
| 🖪 Cadastrar NOVO        |                                         |                     |                                     | ?  |
| Mastrax                 | aletres per pagina                      |                     |                                     |    |
|                         | gistros por pagina                      |                     | Procurar.                           |    |
|                         |                                         | Nome do Responsável |                                     | 1F |
| + NOMERO DO CFF.        |                                         |                     |                                     |    |
|                         |                                         |                     | 🖽 Ver Contato 🕼 Alterar             |    |
|                         | Perfil                                  | Status              | Ação                                |    |
|                         | GESTOR DO PROGRAMA ESTADUAL             | ATIVO               | ¥ Excluir                           |    |
|                         |                                         |                     |                                     |    |
| Exibindo 1 a 1 de 1 rej | zistros                                 | Anterior 1 Próximo  |                                     |    |
|                         |                                         |                     |                                     |    |
|                         |                                         |                     |                                     |    |
|                         |                                         |                     |                                     |    |
|                         |                                         |                     |                                     |    |
|                         |                                         |                     |                                     |    |
|                         |                                         |                     |                                     |    |
|                         |                                         |                     |                                     |    |
|                         |                                         |                     |                                     |    |

#### Demais usuários

Os demais usuários dos Programas da Atenção Básica possuem perfil para acessar os sistemas dos programas da Atenção Básica.

Ao acessar o e-Gestor AB, são apresentados os ícone dos programas da Atenção Básica.

| 0          |
|------------|
|            |
|            |
| <b>5</b> – |
|            |
|            |
|            |
|            |
|            |
|            |
|            |

- 1. Clique no programa desejado.
- 2. O e-Gestor AB apresenta o município.
- 3. Clique no município.

| =                                                   | 🏟 Meu Cadastro | 0   |
|-----------------------------------------------------|----------------|-----|
| Perfil de Acesso Último acesso: 15/12/2016 14:54:52 |                |     |
| Selecione o perfil desejado:                        |                |     |
| Gestão de Sistemas da Atenção Básica                |                | ~ - |
| Selecione um Sistema:                               |                |     |
| ATENÇÃO BÁSICA                                      |                |     |
| CONTROLE-USO-E-SUS                                  |                |     |
| Informações e acessos do perfil                     |                |     |
| BRASÍLIA - DF                                       |                | *   |
|                                                     |                |     |
| PMAQ AB                                             |                |     |
| 📀 SISVAN                                            |                |     |
| SIS.GEST.DEM SGD                                    |                |     |
|                                                     |                |     |
|                                                     |                | ]   |

- 4. O e-Gestor AB apresenta os perfis que o usuário possui para o município.
- 5. Para acessar o sistema clique em "Acessar Sistema".
- 6. O e-Gestor AB direciona para a página do sistema da Atenção Básica.

| =                                                   | 🗢 Meu Cadastro 🛛 👸 |
|-----------------------------------------------------|--------------------|
| Perfil de Acesso Último acesso: 21/12/2016 11:20:24 |                    |
| Selecione o perfil desejado:                        |                    |
| Gestão de Sistemas da Atenção Básica                | ? -                |
| Selecione um Sistema:                               |                    |
| ; ATENÇÃO BÁSICA                                    |                    |
| CONTROLE-USO-E-SUS                                  |                    |
| Informações e acessos do perfil                     |                    |
| BRASÍLIA - DF                                       | ~                  |
| Perfis:                                             |                    |
| TÉCNICO ESTADUAL<br>Último acesso: 21/12/2016       | Acessar Sistema    |
|                                                     |                    |
|                                                     |                    |
| PMAQ AB                                             |                    |
| SISVAN                                              |                    |
| SIS.GEST.DEM SGD                                    |                    |
|                                                     |                    |
|                                                     |                    |

Ministério da Saúde 2016. Departamento de Atenção Básica

Versão 1.0